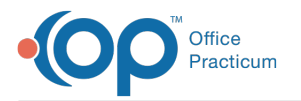

## How do I record a non-med written prescription?

Last Modified on 09/07/2018 8:22 am EDT

To record a written prescription for a non-med item such as Durable Medical Equipment (DME) or Therapy orders:

- 1. Go to:
  - Patient's Chart (Chart button) > Medications tab
  - or
  - Patient Chart (Chart button) > Encounters Tab >Start a New Note button > Med Review tab.
- 2. Click the **Add a New Prescription** button ( **b**utton). The Prescription writer window will appear.
- 3. Click the Purpose dropdown menu and select Order (non-med)from the dropdown list.
- 4. Make the appropriate selection in the Type dropdown.
- 5. Enter the order details.
- 6. Click the **Print** button to print the prescription.

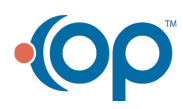